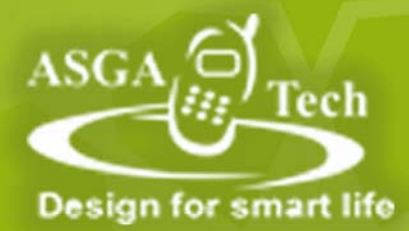

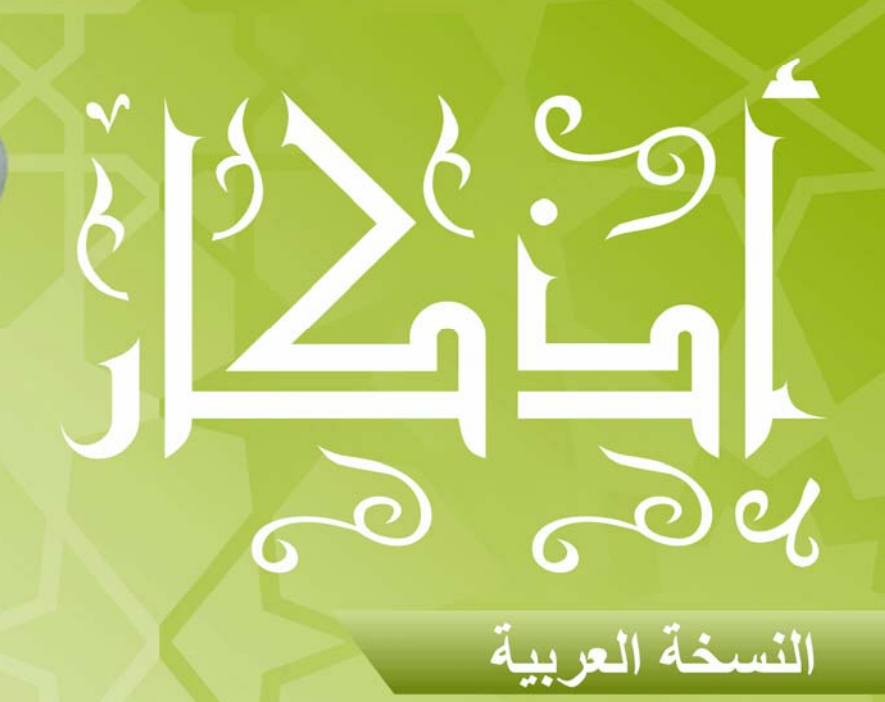

AUGA STRAN

1.0 .1.

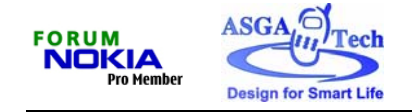

## مقدمة:

يسر شركة أسجاتك أن تقدم برنامج " أ**ذكار** " الذي يحتوى على العديد من الأذكار اليومية والأدعية المختارة التي تساعد المسلم على البقاء متصلاً بربه و متبّعا لسنة نبيه المصطفى صلى الله عليه و سلم. هدفنا هو إثراء المعرفة الإسلامية لدى جموع المسلمين لكي تتحول هذه المعرفة إلى سلوك وعمل بنّاء يعكس قيم ديننا الحنيف. نشكركم على منحنا ثقتكم في منتجاتنا و نعدكم بالمزيد دائمًا.

# محتويات البرنامج: 1- أذكار الصباح

- 2- أذكار المساء
- 3- دعاء سيّد الاستغفار
- 4- أدعية عامة ومتنوعة
  - 5- تسبيح

#### \*ملحوظة:

محتويات هذا البرنامج تمت مراجعتها بواسطة الأزهر الشريف ولا يوجد بها ما يتعارض مع العقيدة الإسلامية.

## التثبي<u>ت:</u>

استخدم مجموعة بر امج الكمبيوتر Nokia PC Suite لتثبيت بر نامج (أذكار) أو قم بنسخ حز مة التثبيت "Azkar. Jar" لذاكرة هاتفك المحمول لمزيد من المعلومات عن تثبيت التطبيقات الجديدة، يرجى الرجوع لدليل المستخدم الخاص بهاتفك

## طريقة الإستخدام:

تحتوى الواجهة الرئيسية على: 1- أذكار الصبــــاح.
 2- أذكار المســـاء. 3- دعاء سبّد الإستغفار 4- أدعيـــة عامـــة. 6- خــــروج. 7- عــــرض Options -8 (خيارات).

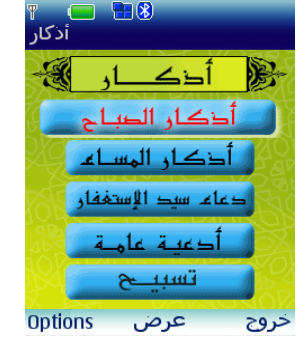

باستخدام الأسهم لأعلى وأسفل قم بإختيار العنوان الذي تريد الإطلاع عليه ثم اضغط على (عرض). سيقوم التطبيق بعرض الأدعية والأذكار المتاحة في هذا العنوان استخدم الأسهم يميناً ويسارأ للتنقل بين الصفحات تباعًا (السابق والتالي)

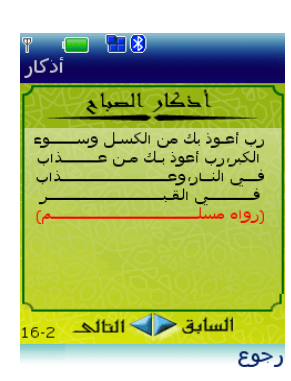

شركة أسجاتك، الجيزة، مصر www.asgatech.com info@asgatech.com

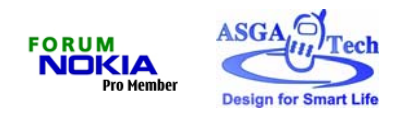

### يحتوى برنامج (أذكار) على :

*أولا: أذكار الصباح* [-1- يمكنك التنقل خلال (16) صفحة تحتوي على عدد كبير من أذكار الصباح اليومية من خلال الأسهم (يمينا و يسارا). <u>\*ملحوظة:</u> يمكن الرجوع إلى القائمة الرئيسية من خلال الضغط على (رجوع)

*ثانيا: أذكار المساع* 2-1- بالضغط على قائمة (أذكار المساء) يتم الانتقال إلى الصفحة الأولى في مجموعة أذكار المساء. 2-2- يمكنك التنقل خلال (16) صفحة تحتوي على عدد كبير من أذكار المساء اليومية من خلال الأسهم (يمينا و يسارا). <u>\*ملحوظة:</u> يمكن الرجوع إلى القائمة الرئيسية من خلال الضغط على (ر**جوع)** 

<u>ثالثا: دعاء سيّد الاستغفار</u> 3-1- عند الوقوف على قائمة (دعاء سيّد الاستغفار) ثم الضغط على (عرض) سيّم الانتقال إلى شاشة (دعاء سيّد الاستغفار) . الانتقال إلى شاشة (دعاء سيّد الاستغفار) . \*ملحوظة: يمكن الرجوع إلى القائمة الرئيسية من خلال الضغط على (رجوع)

<u>رابعا: أدعية عامة:</u> 4-1- تحتوى هذه القائمة على مجموعة من الأدعية المختلفة. 4-2- يمكن التنقل بين الأدعية من خلال الأسهم (لأسفل و لأعلى) ثم اختيار الذّكر أو الدعاء المطلوب من خلال الضغط على **(عرض)** 

#### 3-4- محتويات الأدعية العامة:

- الاستيقاظ من النوم
- الذكر قبل الوضوء
- الذكر بعد الوضوء
- ذكر الخروج من المنزل
  - عند دخول المنزل
  - الذهاب إلى المسجد
  - دعاء دخول المسجد
  - الخروج من المسجد
    - دعاء الاستفتاح
    - دعاء السجود
  - دعاء سجود التلاوة
  - دعاء صلاة الاستخارة
    - دعاء الهم والحزن
    - عند إفطار الصائم
    - الدعاء قبل الطعام

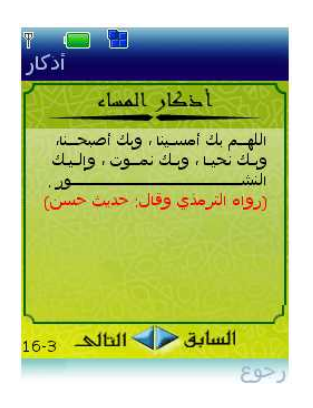

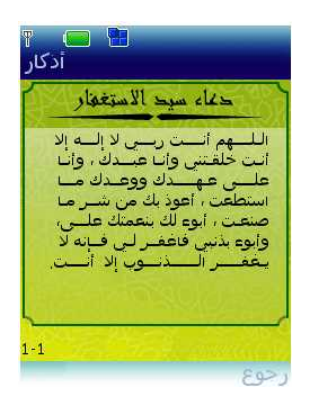

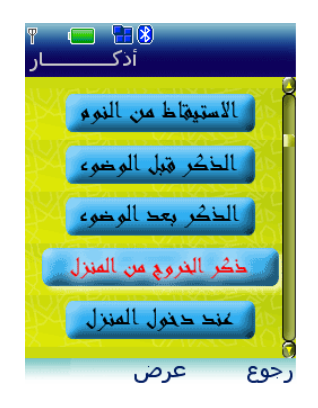

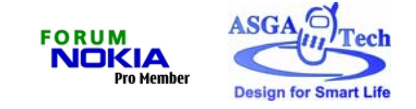

- الدعاء بعد الطعام
  - كفارة المجالس
  - دعاء السفر
    دعاء يوم عرفة

خامسا : تسبيح

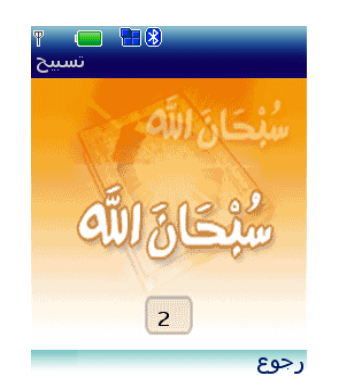

5-1- يمكن الانتقال إلى شاشة (تسبيح) من خلال الوقوف على قائمة (تسبيح) ثم الضغط على (عرض). 5-2- اضغط على (عداد) عند كل تسبيحة لمعرفة عدد التسبيحات التي قمت بها. <u>\*ملحوظة:</u> يمكن الرجوع إلى القائمة الرئيسية من خلال الضغط على (رجوع)

سادسا :- Options (الخيارات) 6-1- يمكن الانتقال إلى (الخيار ات) من خلال الضغط على (Options) 2-6- تحتوى قائمة (Options) على (ضبط - عن التطبيق - تعليمات) عدد مرات التسي · مسط 6-3-1 يمكن ضبط عدد مرات التسبيح ومواعيد التنبيه لبدء قراءة الأذكار 99 تبييه الاذكار 6-2-3- يمكن الانتقال بين الخيارات لتنشيط الاختيار المطلوب من نشط 🔵 خلال الأسهم (لأعلى و لأسفل) ثم الضغط على (Select) غیر نشط 💿 6-3-3- يمكن الخروج من (ضبط) من خلال الضغط على (رجوع) 4-6 <u>عن التطبيق:</u> 6-4-1 للحصول على رسالة توضيحية عن البرنامج، توجه إلى (عن التطبيق) ثم اضغط على (Select) 6-4-6 يمكن التنقل خلال الرسالة عن طريق الضغط على (More) 6-4-6 يمكن الخروج من الرسالة والرجوع الى شاشة الخيارات بالضغط على (Dismiss). 6-5- تعليمات: 6-5-1- يمكن الحصول على التعليمات الخاصة ببرنامج (أذكار) عن طريق الانتقال إلى (تعليمات) ثم الضغط على (Select) -5-5- للخروج من (تعليمات), يمكن الضغط على (رجوع)